## Tutorial para Professores

## ECLASS FGV

# Entrega de atividades

15

Dezembro/2022

## Entrega de Atividades

### Prezado Professor!

O recurso Entrega de Atividade é um repositório que recebe e organiza as entregas de alunos dentro de sua disciplina. Ele organiza e consolida as entregas de seus alunos em um único local dentro de sua turma/disciplina, conforme sua necessidade e configuração, desse modo o ECLASS fará o trabalho de gerenciar os recebimentos: mostrando a data de entrega, se foi entregue com atraso, apresenta todas as entregas organizadas por aluno, se estão corrigidos ou não, além de oferecer outras possibilidades. Esse recurso pode ser utilizado para receber TCC, resenhas, apresentações, vídeos, áudios, etc., trabalhos em geral que necessitam de um repositório para entrega dos seus alunos.

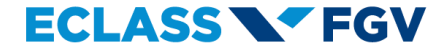

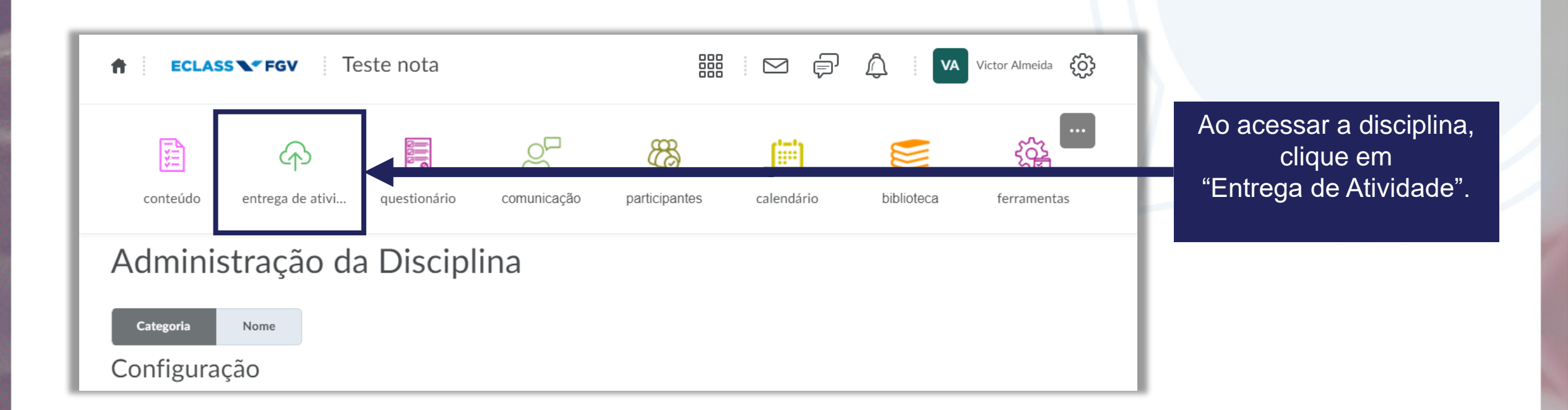

| ŧ.   | ECLASS FGV Teste nota                     |              | 🚟 🧵 💬 🎝 🕴 🔽 Victor Almeida 🥸 |          |                      |                                 |
|------|-------------------------------------------|--------------|------------------------------|----------|----------------------|---------------------------------|
| con  | teúdo entrega de ativi questionário       | comunicação  | participant                  | es ca    | lendário bibliote    | eca ferramentas                 |
| enti | rega de atividade                         |              |                              |          |                      | <table-cell> Ajuda</table-cell> |
|      | entrega de atividade<br>Nenhuma Categoria | Novos Envios | Concluído                    | Avaliado | Comentário publicado | Data de Entreg 🗲                |
|      | Trabalho 1 🗸 🤉 P                          | 2            | 3/51                         | 3/51     | 1/51                 | 22 de abril de 2021 8:38        |
|      | Trabalho 2 🐱 🖀                            | 1            | 2/51                         | 1/51     | 0/51                 |                                 |
|      | teste ru 🗸                                |              | 0/51                         | 0/51     | 0/51                 |                                 |
|      | Dropbox com rubrica 🗸 🗸                   |              | 1/51                         | 1/51     | 1/51                 |                                 |
|      | teste gabarito 🗸 🗸                        | 1            | 1/51                         | 0/51     | 0/51                 | 26 de abril de 2017 11:3(       |
|      | Teste Van 🐱                               |              | 0/51                         | 0/51     | 0/51                 | 27 de abril de 2017 10:13       |
|      | Entrega do TCC 🐱 🖀                        | 1            | 1/51                         | 0/51     | 0/51                 | 18 de julho de 2017 12:1        |

Para criar uma Entrega de Atividade Clique em "Nova entrega de atividades".

Essa é a tela de configuração de uma nova "Entrega de Atividade"

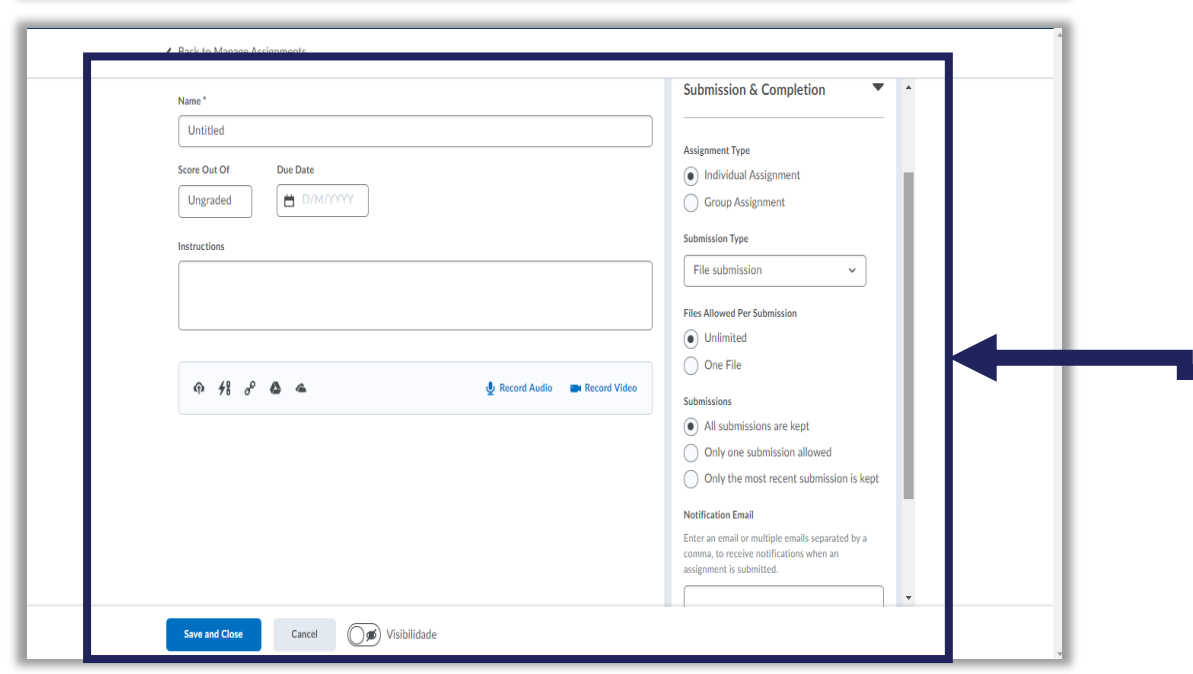

| <ul> <li>Voltar a Gerenciar atribuições</li> <li>Nova entrega de atividade</li> </ul> |                               | ~                                                                                                    |                                    |
|---------------------------------------------------------------------------------------|-------------------------------|----------------------------------------------------------------------------------------------------|------------------------------------|
| Nome*                                                                                 |                               |                                                                                                    |                                    |
| Pontuação de Prazo                                                                    |                               | Condições                                                                                                    |                                    |
| Não Avaliado                                                                          |                               |                                                                                                    |                                    |
| Parágrafo ∨   B I U ∨ A⁄   Ξ ∨ i≣ ∨   Šii of                                          | 2 <b>E</b> + × <b>X</b>       | Data final                                                                                                    |                                    |
|                                                                                       |                               | Condições de Liberação                                                                                          |                                    |
|                                                                                       |                               | Os un clios não conseguem acessar nem visualizar a<br>abres es o menos que orenamo as conseces de<br>liberação. | <b>h</b>                           |
|                                                                                       | <i>li.</i>                    | Adicionar condição de liberação 🗸                                                                               |                                    |
| ጥ <del>1</del> 8 ሪ <sup>ρ</sup> 💩 🛥 👲 🖞                                               | Gravar áudio 🛛 💼 Gravar vídeo | Ar<br>O Criar novo<br>mas para um grupo                                                                         |                                    |
|                                                                                       |                               | pe dicionar existence usuários.                                                                                 |                                    |
|                                                                                       |                               |                                                                                                    |                                    |
|                                                                                       |                               | Envio e Conclusão                                                                                               |                                    |
|                                                                                       |                               | Envio de arquivo                                                                                                |                                    |
|                                                                                       |                               | Avaliação e Comentários                                                                                         |                                    |
| Salvar e fechar Salvar Cancelar () 🔊 Visibilida                                       | de                            | Nenhuma rubrica adicionada                                                                                      |                                    |
|                                                                                       | Clique no b                   | otão "Salvar e fecha                                                                                            | ar" para salvar e                  |
|                                                                                       | sair da pági                  | ina de Entrega de A                                                                                             | tividade.                          |
|                                                                                       | deixar visív                  | el (ou não) a Entreg                                                                                            | sta a opçao de<br>la de Atividade. |

*Nome:* É a identificação da Entrega de Atividade, ou seja, o título que estará visível na lista das entregas de atividades;

*Pontuação:* Caso sua atividade tenha nota, defina a pontuação máxima nesta área, assim como o prazo. Ainda nesta área temos a opção incluir um item de notas já existente ou criar um novo;

*Instruções:* Este é o campo para descrever as orientações da Entrega de Atividade;

Poderá também, carregar arquivos do OneDrive ou Google Drive assim como fazer upload de arquivos do computador, fazer um vídeo explicando a Entrega de Atividade ou gravar um áudio;

| Voltar a Gerenciar atribuições       | Nova entrega de atividade                                                                                                    |                                             |   |
|--------------------------------------|----------------------------------------------------------------------------------------------------|---------------------------------------------|---|
| Nome*<br>Sem Título<br>Nota de Prazo |                                                                                                    | Datas de Disponibilidade e<br>Condições<br> | ▶ |
| Não Avaliado                         | $\underline{\cup} \sim A_{\mathcal{F}} \mid \equiv \; \sim \; \equiv \; \sim \mid \; \overleftarrow{b} \parallel \; \sigma^{\rho} \; \boxtimes \; + \; \sim \mid \; \cdots \; \searrow$ | Envio e Conclusão<br>                       | Þ |
|                                      | h.                                                                                                    | Avaliação e Comentários<br>                 | ▶ |
| ጥ <b>∮</b> ፄ ኇ <b>፟ ፟</b> ፟ ፝ ፟      | 🔮 Gravar áudio 🛛 📾 Gravar vídeo                                                                                                    |                                             |   |

*Avaliação e comentários:* Neste menu você poderá adicionar rubrica a Entrega de Atividade, assim como ativar o Turnitin para uma atividade.

Datas de disponibilidade e condições: Ao clicar no menu suspenso você poderá selecionar a data para a Entrega de Atividade, assim como criar condições para que sejam cumpridas antes de realizar a entrega.

*Envio e Conclusão:* Ao clicar neste menu suspenso, você poderá definir se a Entrega de Atividade será:

- Em grupo ou individual,
- O tipo de arquivo que poderá ser enviado
- A quantidade de arquivos que poderão ser submetidos (apenas 1 ou ilimitado) e
- Se deseja receber notificação por e-mail

## **FGV DO** CTE CENTRO DE TECNOLOGIAS EDUCACIONAIS